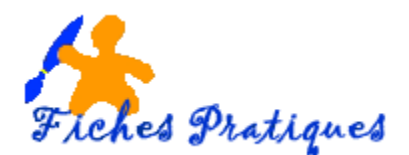

# **Enregistrer un fichier**

Vous pouvez enregistrer un fichier dans un dossier de votre disque dur ou dans un autre emplacement, une clé USB ou un disque dur externe par exemple. Le processus est le même quel que soit l'emplacement que vous avez choisi.

La première chose à faire et de donner un nom à votre fichier.

- Cliquez sur l'onglet Fichier.
- Cliquez sur Enregistrer sous.

Une boîte de dialogue s'affiche :

- Dans la zone **Nom de fichier**, entrez le nouveau nom du fichier.
- Cliquez sur Enregistrer.

<u>Remarque</u>: par défaut, les programmes Microsoft Office enregistrent les fichiers dans un dossier par défaut.

Pour enregistrer le fichier dans un dossier différent, cliquez sur un nouvel emplacement à l'aide du volet de navigation.

| Enregistrer sous                   | Constant of Street Street Stre | <b>—</b> ×   |
|------------------------------------|----------------------------------------------------------------------------------------------------|--------------|
| 🕞 🕘 – 📜 « Environnement 🕨 no       | tion de base 👻 🍾 Rechercher                                                                                                    | dans : notio |
| Organiser   Nouveau dossier        |                                                                                                    | : •          |
| 🖕 Favoric                          | Nom                                                                                                    | Modifié le   |
| Bureau                             | Enregistrer un document.docx                                                                                                    | 11/10/2012 1 |
| Emplacements récents               | enregistrez votre document sur une cle u                                                                                                    | 07/04/2012 1 |
| Téléchargements                    | Faites le menage dans votre ordinateur.d                                                                                                    | 07/04/2012 1 |
| Dronboy                            | Les bases du PC.docx                                                                                                    | 07/04/2012 1 |
| - Diopbox                          | Nettoyage disque dur xp.docx                                                                                                    | 13/04/2012 1 |
| Pureau                             | Nettoyage disque dur.docx                                                                                                    | 13/04/2012 1 |
|                                    | Organisationdesfichiers.docx                                                                                                    | 07/04/2012 1 |
| Jiaporamas                         | peripheriques-clavier.docx                                                                                                    | 07/04/2012 1 |
|                                    | ▼                                                                                                    | •            |
| Nom de fichier : Enregistrer un do | cument.docx                                                                                                    |              |
| Type . Document Word (             | ·                                                                                                    |              |
| Auteurs : Basic                    | Mots-clés : Ajoutez un mot-clé                                                                                                    |              |
| Enregistrer la miniature           |                                                                                                    |              |
| Cacher les dossiers                | Outils   Enregistrer                                                                                                    | Annuler      |

Il est important de procéder à l'enregistrement de votre fichier à chaque fois que vous faites des modifications afin de vous prémunir contre un problème d'ordinateur ou une coupure de courant.

- Cliquez sur l'onglet Fichier, puis sur Enregistrer OU
- Cliquez sur l'icône Enregistrer sur la barre d'outils Accès rapide.

# Enregistrer un fichier pour l'utiliser dans une version antérieure d'Office

Si vous utilisez Office 2010, vous pouvez enregistrer des fichiers dans une version antérieure de Microsoft Office en sélectionnant la version dans la liste **Type de fichier** dans la boîte de dialogue **Enregistrer sous**.

 Si vous n'êtes pas sûr que votre correspondant possède la dernière version d'Office, enregistrer votre document en tant que document 97-2003 (.doc).

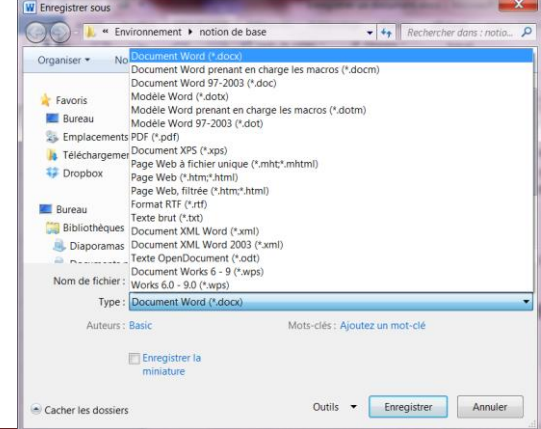

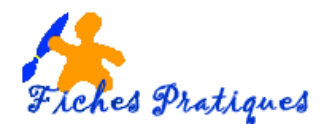

# Enregistrez votre document sur une clé USB

Vous avez créé votre document et désirez le copier sur une clé USB pour sauvegarder ou transporter votre travail sur un autre ordinateur par exemple. Enregistrez d'abord votre document.

- Cliquez sur le bouton office puis sur enregistrez sous puis donnez un nom à votre document
- Vérifiez l'endroit de l'enregistrement exemple mes documents.
- Insérez votre clé USB
- Positionnez le curseur de la souris sur le fichier à copier
- Glissez et déplacez vers l'endroit où vous désirez le coller

| 🗼 Téléchargements               | •  | Bibliothèque Documents Organiser par : Dossier - |                  |                                  |          |  |  |
|---------------------------------|----|--------------------------------------------------|------------------|----------------------------------|----------|--|--|
| Bibliothèques                   |    | Nom                                              | Modifié le       | Туре                             | Taille   |  |  |
|                                 |    | 🔮 TUTORIEL AUDICITY MIXAGE DES SONS              | 10/05/2010 19:42 | Document Microsoft Office Word   | 1 544 Ko |  |  |
| Mes documents                   |    | 🔬 musique_irlandaise                             | 10/05/2010 18:28 | Son au format MP3                | 1 072 Ko |  |  |
|                                 |    | 🐊 saxo                                           | 10/05/2010 18:28 | Son au format MP3                | 657 Ko   |  |  |
|                                 |    | 🔝 poesie_papillon                                | 10/05/2010 18:28 | Son Wave                         | 1 196 Ko |  |  |
| Musique                         | =  | 🔁 mixer_2_sons                                   | 10/05/2010 18:27 | Adobe Acrobat Document           | 71 Ko    |  |  |
| hasique                         |    | 🔁 telecharger_documentation                      | 10/05/2010 18:26 | Adobe Acrobat Document           | 75 Ko    |  |  |
| Vidéos                          |    | 🔁 fichepeda_audacity                             | 10/05/2010 18:22 | Adobe Acrobat Document           | 644 Ko   |  |  |
|                                 |    | doc Exercice avec Audacity                       | 10/05/2010 18:19 | Document Microsoft Office Word 9 | 30 Ko    |  |  |
| Ordinateur                      |    | ENREGISTREZ SUR UNE CLE USB                      | 09/05/2010 22:44 | Document Microsoft Office Word   | 484 Ko   |  |  |
| Packard Bell (C:)               |    | 🛀 Lire un fichier audio                          | 23/04/2010 16:32 | Document Microsoft Office Word   | 516 Ko   |  |  |
| >> DATA (D:)                    |    | ٵ exercice Insérer des fichiers audio            | 23/04/2010 15:57 | Document Microsoft Office Word   | 116 Ko   |  |  |
| Disque local (J:)               |    | 🛀 exercice Utiliser un CD audio dans un dia      | 23/04/2010 15:56 | Document Microsoft Office Word   | 31 Ko    |  |  |
| STON (L:)                       |    | 当 Insérez des fichiers audio à des moments       | 23/04/2010 15:28 | Document Microsoft Office Word   | 27 Ko    |  |  |
| Bibliothèque multimédia Microso | ft | 🔄 Fiche_Suivi_Compte                             | 15/03/2010 18:00 | Feuille Microsoft Office Excel   | 19 Ko    |  |  |
| CDex 170b2                      |    | ESBK.mb                                          | 25/12/2009 18:53 | Fichier MB                       | 27 Ko    |  |  |
|                                 |    | ESBK.mbb                                         | 25/12/2009 18:53 | Fichier MBB                      | 3 Ko     |  |  |

#### Cliquez et vérifiez que le document est copié sur la clé

| 🔺 💐 Ordinateur               | 🔮 ETAT DE LIEUX                         | 03/11/2010 17:06 | Document Microsoft Office Word | 17 Ko    |   |
|------------------------------|-----------------------------------------|------------------|--------------------------------|----------|---|
| Packard Bell (C:)            | 🛀 Dans la forêt de l                    | 20/10/2010 19:05 | Document Microsoft Office Word | 11 Ko    |   |
|                              | 🔮 feuille inscription                   | 20/10/2010 18:59 | Document Microsoft Office Word | 27 Ko    |   |
| Disque local (It)            | 当 fiche médicale                        | 20/10/2010 18:34 | Document Microsoft Office Word | 43 Ko    |   |
|                              | Tutoriel VSO IMAGE RESIZER              | 18/10/2010 19:42 | Adobe Acrobat Document         | 1 097 Ko | Ξ |
|                              | 🔮 Tutoriel VSO IMAGE RESIZER            | 18/10/2010 19:40 | Document Microsoft Office Word | 3 227 Ko |   |
| CDay 170b2                   | 🔮 EXERCICE CALENDRIER 2011              | 14/10/2010 17:45 | Document Microsoft Office Word | 304 Ko   |   |
| CDex_170b2                   | Construisez une base de données avec Ex | 15/09/2010 18:29 | Document Microsoft Office Word | 19 Ko    |   |
| L cours photoshop            | ENREGISTREZ SUR UNE CLE USB             | 09/05/2010 22:44 | Document Microsoft Office Word | 484 Ko   |   |
| I gan pierre                 | Connees pour RESILIATION 2              | 10/03/2010 18:35 | Feuille Microsoft Office Excel | 11 Ko    | - |
| Iecon sur audacity du 19 mai |                                         | 10/03/2010 18:17 | Feuille Microsoft Office Excel | 11 Ko    |   |
| 👃 ma musique                 |                                         | 10/03/2010 10.17 |                                | 11 KO    |   |

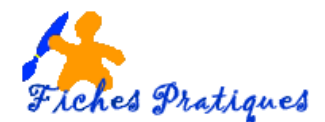

### Enregistrer un fichier dans un format PDF

Le format PDF conserve le format du document et permet le partage de fichiers. Lorsque le fichier au format PDF est affiché en ligne ou imprimé, il conserve le format prévu.

Le format PDF est également très utile pour les documents qui seront reproduits via des méthodes d'impression professionnelles. Le fichier aura le même aspect sur la plupart des ordinateurs et sera de plus petite taille que le fichier original.

Remarque : pour afficher un fichier PDF vous devez installer un programme de lecture de PDF tel que le lecteur Acrobat Reader.

- Cliquez sur l'onglet **Fichier**.
- Cliquez sur Enregistrer sous.
- Dans la zone **Nom de fichier**, entrez le nom du fichier.
- Dans la liste Type, cliquez sur PDF (\*.pdf).
  - Si vous souhaitez ouvrir le fichier dans le format sélectionné après l'avoir enregistré, activez la case à cocher Ouvrir le fichier après publication.
  - Si la qualité d'impression du document doit être irréprochable, cliquez sur Standard (publication en ligne et impression).
  - Si la taille du fichier vous importe plus que la qualité d'impression, cliquez sur Taille minimale (publication en ligne).
- Cliquez sur **Options** pour configurer la page à imprimer, choisir d'imprimer ou non les marques de révision et sélectionner les options de sortie. Cliquez sur **OK** quand vous avez terminé.
- Cliquez sur Enregistrer.

# Apporter des modifications à un fichier PDF

L'un des objectifs du format PDF étant d'empêcher la modification du format de vos fichiers, vous ne pouvez pas convertir facilement un fichier PDF dans un autre format de fichier si vous ne disposez pas du fichier source.

Pour modifier le fichier PDF, effectuez l'une des opérations suivantes :

- Ouvrez le fichier d'origine puis effectuez vos modifications et enregistrez de nouveau le fichier,
- Enregistrez de nouveau votre fichier au format PDF.

Remarque : vous devez utiliser une application payante si vous désirez modifier un fichier au format PDF et si vous n'avez pas le fichier d'origine.